# Student Guidance

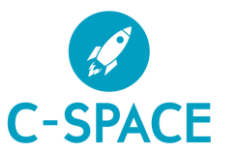

## **Report Absence**

#### Log into C Space

Click on the C Space Icon on CCGOnline or go to <a href="https://cspace.chichester.ac.uk/">https://cspace.chichester.ac.uk/</a>

#### Outside of college

You will need to have set up Multifactor Authentication (MFA) - see guidance.

### Click on the Report Absence button

| ence Useful Links -                                          | Seconds): 1368<br>Sence<br>eck<br>Select type of absence from the<br>drop-down menu. |
|--------------------------------------------------------------|--------------------------------------------------------------------------------------|
| Please select the type of absence from the following options |                                                                                      |
| Running Late                                                 |                                                                                      |
| Unwell                                                       |                                                                                      |
| Running Late                                                 |                                                                                      |
| Leave Early                                                  |                                                                                      |
| Other                                                        | Check the correct date is selected                                                   |
| Please select the date of your absence                       | Select reason for absence from the drop-down menu                                    |
|                                                              | Click Submit your Absence                                                            |
| Transport Issues                                             | /                                                                                    |
| Lack of Sleep / Alarm Clock Issues                           |                                                                                      |
| Other                                                        | · · · · · · · · · · · · · · · · · · ·                                                |
|                                                              | Submit Your Absence                                                                  |